# auひかりビジネス/KDDI 光ダイレクト バックアップ転送サービス設定ガイド

Ver. 1.5

2017年11月 KDDI株式会社

# ご注意ください

本サービスは、「auひかりビジネス」「光ダイレクト」「光ダイレクト over Wide Area Virtual Switch」ならびに「光ダイレクト over Powered Ethernet」をご利用いただいているお客さま向けのサービスとなります。

IPフォンをご利用のお客さまにつきましては本サービスはご利用いただけませんのでご注意ください。

また、本サービスご利用に際しましては別途「申込書」によるお申込み手続きが必要となります。ご利用を希望される場合はKDDI法人営業担当者までお問い合わせください。

# バックアップ転送サービス概要

本サービスは、ご契約中の複数電話番号に対して回線障害などにより着信不能となった際に、 予め設定された転送先へ、起動操作を行うことなく自動で転送するためのサービスです。

「着信転送サービス」や「一括転送サービス(注)」とは異なりますのでご注意ください。

なお、「着信転送サービス」及び「一括転送サービス」と併用いただくことは可能ですが、

同時に転送設定を有効にした場合、「着信転送サービス」や「一括転送サービス」で設定された内容が 優先される場合がありますのでご注意ください。

注)「auひかりビジネス」で一括転送サービスはご利用いただけません。

サービスのお申込みからご利用、ご解約までの流れは以下の通りです。 ご利用に当たっては、お申込みをいただいた後、各種設定が必要となりますのでご注意ください。

【<mark>必須】</mark>:サービスのご利用に当たって必ず設定いただく必要がある項目です。

【任意】:変更を希望される場合のみ設定いただく項目です。

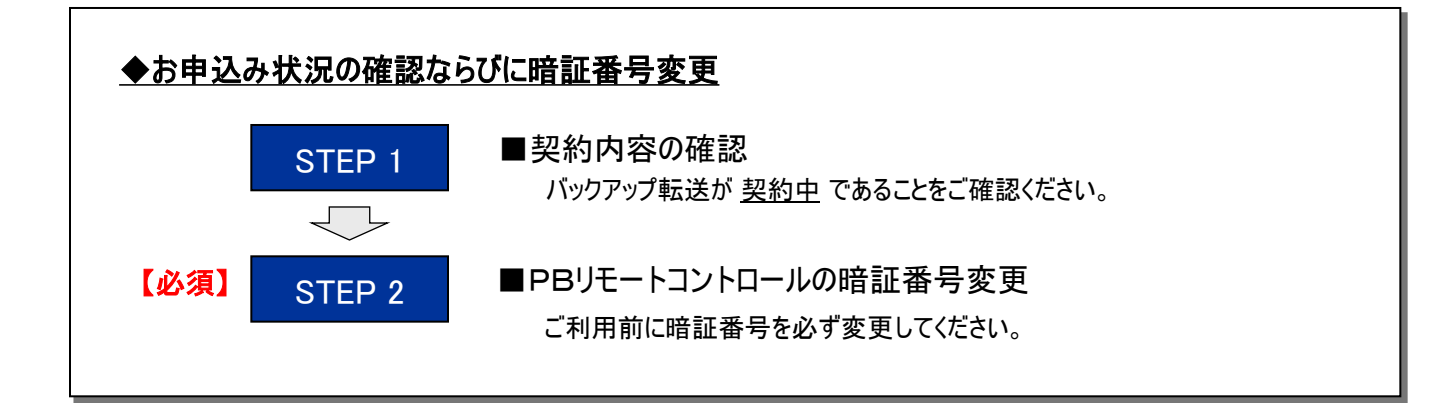

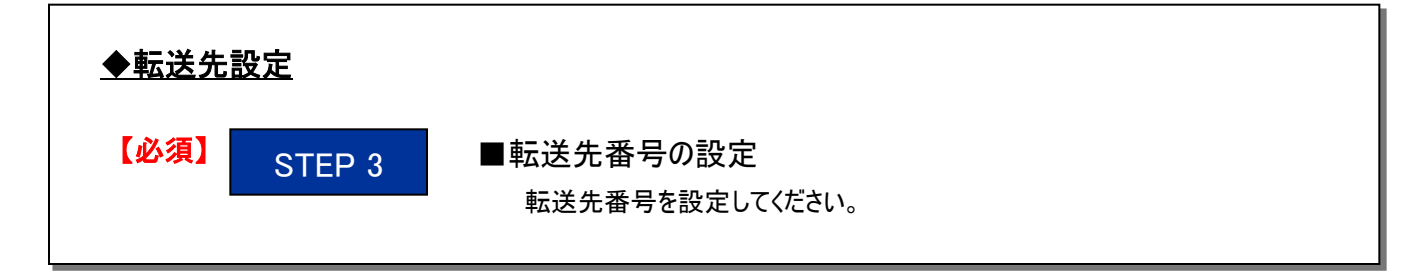

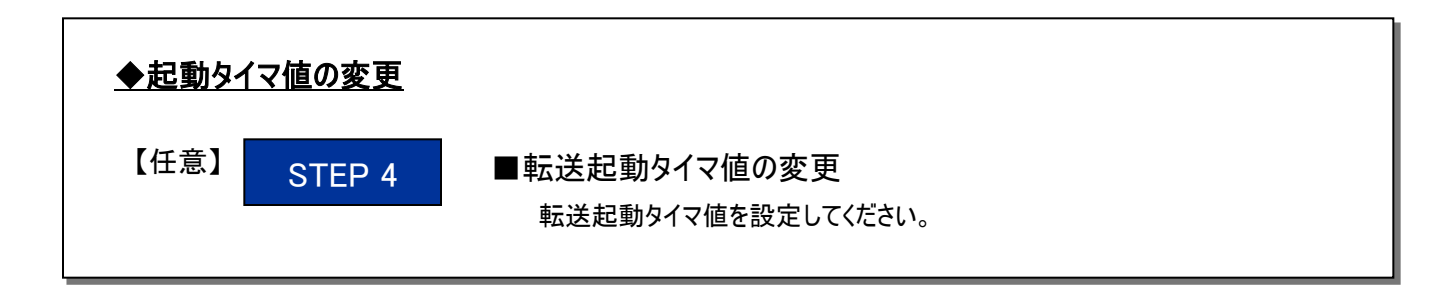

# バックアップ転送サービス概要

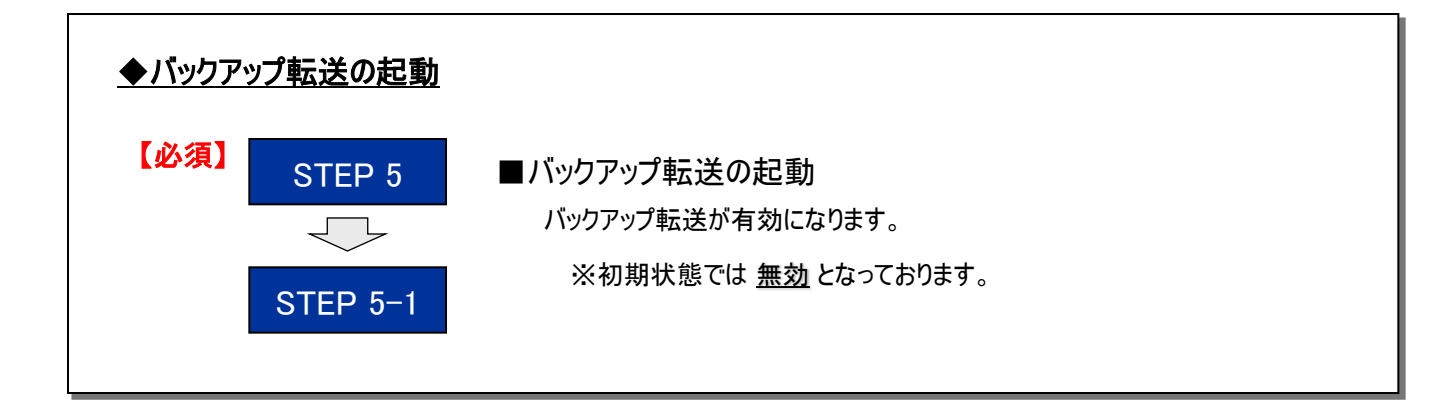

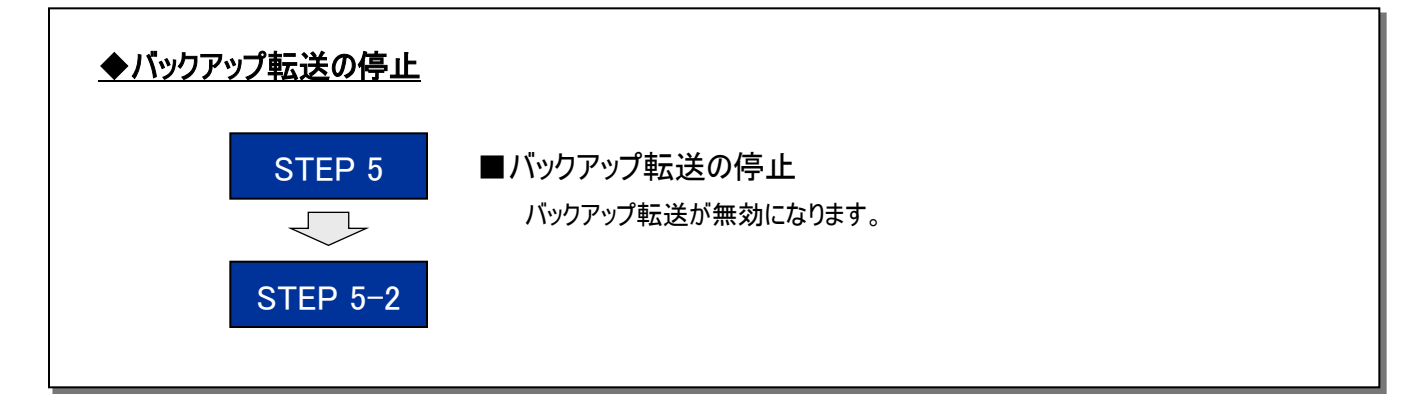

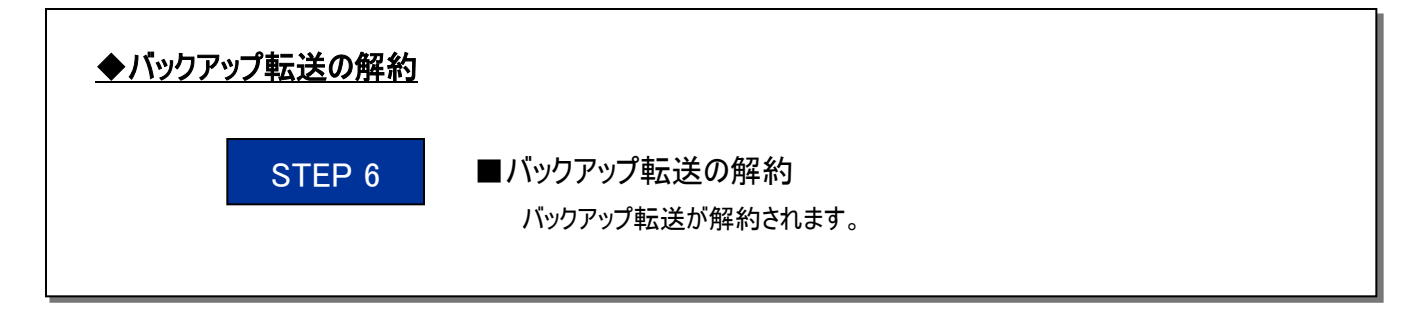

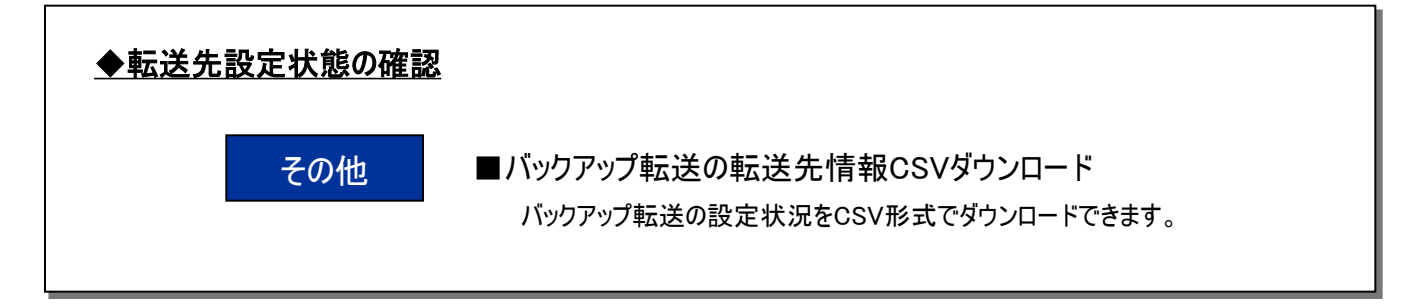

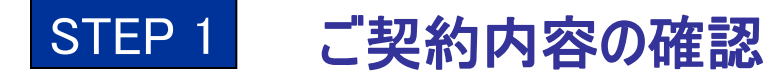

セルフページにログインを行なうと画面の左端に『セフルページメニュー』が表示されます。
 表示されたメニューの"ご契約内容の確認"をクリックしてください。

| セ           | ルフページメニュー   |
|-------------|-------------|
| ■ ご多        | 契約内容の確認     |
| • 10        | マワードの変更     |
| ■ 番号        |             |
| ■ 着信        |             |
| ■ 着信        |             |
| ■ -持        |             |
| <u>الاي</u> | クアップ転送の変更   |
| ■ ご利        | <br>川用料金の確認 |

※「バックアップ転送サービス」を申込まれていない場合 "バックアップ転送の変更"は表示されません。

ログアウト

②『現在のご契約状況』が表示されます。 「バックアップ転送サービス」欄をご確認ください。 申込み完了後は「申込済」が表示されます。

#### 現在のご契約状況

お客さまのご契約内容は下表のとおりです

| サービス内容               | ご契約内容           |
|----------------------|-----------------|
| セルフID                | d               |
| 契約コード                | d               |
| 契約電話番号数              | 3件 契約電話番号詳細     |
| チャネル数/回線数            | 3チャネル/回線        |
| 追加ダイヤルイン番号数          | 0番号             |
| auケータイ着信割引(月額料型)     | 未申込             |
| 契約予約電話番号数            | 2件 契約予約電話番号詳細   |
| 番号通知リクエスト            | 未申込             |
| 着信拒否サービス             | 申込済 着信拒否電話番号詳細  |
| 特定番号通知サービス           | 未申込             |
| フリーコール (選択) 番号通知サービス | 未申込             |
| 一括転送サービス             | 申込済             |
| パックアップ転送サービス         | 申込済             |
| ご利用開始日               | 2010年10月26日     |
| 接続タイプ                | 代表接続            |
| ハント方式                | ラウンドロビン         |
| プライマリDNS             | 210.196.3.183   |
| セカンダリDNS             | 210.141.112.163 |

※申込みが完了していない場合は「未申込」が表示されます。

パックアップ転送サービス 未申込

STEP 2 PBリモートコントロールの暗証番号変更

セルフページにログインを行なうと画面の左端に『セフルページメニュー』が表示されます。
 表示されたメニューの"バックアップ転送の変更"をクリックしてください。

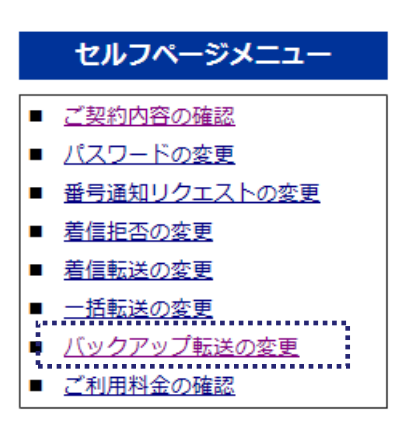

※「バックアップ転送サービス」を申込まれていない場合 "バックアップ転送の変更"は表示されません。

『バックアップ転送変更メニュー』が表示されます。
 表示されたメニューの"<u>設定変更</u>"をクリックしてください。

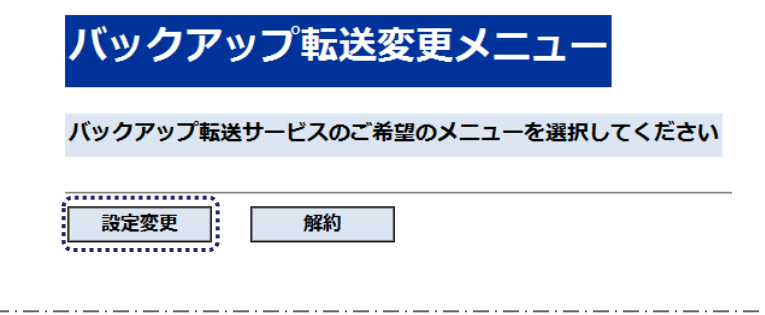

③『バックアップ転送(変更メニュー選択)』が表示されます。 表示されたメニューの "<u>暗証番号変更</u>" をクリックしてください。

| バックアップ転送(        | 変更メニュー選択) |
|------------------|-----------|
| ご希望のメニューをご選択ください |           |
| 転送先変更            | 選択        |
| 起動状態変更           | 選択        |
| 暗証番号変更           | 選択        |
| 起動タイマ値変更         | 選択        |
| 転送先情報CSVダウンロード   | 選択        |
|                  |           |

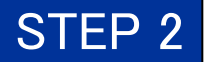

# PBリモートコントロールの暗証番号変更

④『バックアップ転送 暗証番号変更(開始)』が表示されます。
 最初に "<u>暗証番号を入力</u>" してください。
 暗証番号を入力後 "<u>OK</u>" をクリックしてください。

| 、ツク                                                    | アップ転送                    | 送 暗証番号                              | 変更(開如     | 台)   |
|--------------------------------------------------------|--------------------------|-------------------------------------|-----------|------|
| ックアッフ                                                  | 。転送の暗証番号の                | の変更を行います                            |           |      |
| 新しい暗                                                   | 証番号を半角数字                 | で入力してください                           | ١         |      |
| <ul> <li>・暗証番</li> <li>・登録後</li> <li>(4文字图)</li> </ul> | 3は画面上には「*.<br>1時証番号をお忘れ」 | 」で表示されます<br>にならないようにメモ <sup>2</sup> | をお取りいただくこ | とをお勧 |
|                                                        | め 新しい時証券                 | <b>持を再度入力してく</b>                    | ださい       |      |
| <b>確認のた</b><br>(4文字間                                   |                          |                                     |           |      |

※ PBリモートコントロールご利用時の暗証番号は <u>半角数字 4桁</u> で設定し、設定した番号は忘れずに お控えください。

※ PBリモートコントロールご利用時、番号の入力ミスは 1回のアクセスにより3回入力を許容しますが、 3回目の入力後、アナウンスが流れた後に 自動切断されます。

⑤『バックアップ転送 暗証番号変更(確認)』が表示されます。 "<u>OK</u>"をクリックしてください。

| バックアップ転送 暗証番号変更(確認)<br>バックアップ転送の暗証番号を変更します | 設定変更    | 開始確認     | 完了     |      |  |  |
|--------------------------------------------|---------|----------|--------|------|--|--|
| バックアップ転送の暗証番号を変更します                        | バックア    | ップ転送     | 暗証番号変更 | (確認) |  |  |
|                                            | バックアップ転 | 送の暗証番号を変 | 更します   |      |  |  |
|                                            |         |          |        |      |  |  |

⑥『バックアップ転送 暗証番号変更(完了)』が表示されます。
"<u>メニューに戻る</u>"をクリックし、メニュー画面に戻ります。

| 設定変更開始確認完了              |
|-------------------------|
| バックアップ転送 暗証番号変更(完了)     |
| パックアップ転送の暗証番号の変更が完了しました |
| メニューに戻る                 |

バックアップ転送 転送先番号設定

セルフページにログインを行なうと画面の左端に『セフルページメニュー』が表示されます。
 表示されたメニューの"バックアップ転送の変更"をクリックしてください。

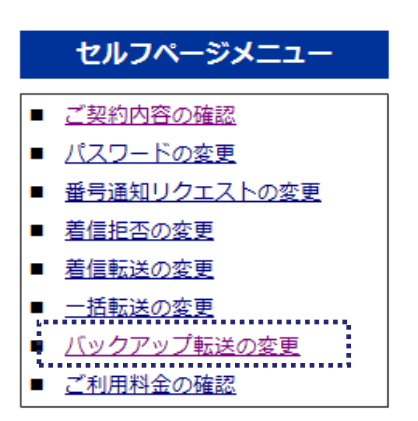

STEP 3

※「バックアップ転送サービス」を申込まれていない場合 "バックアップ転送の変更"は表示されません。

『バックアップ転送変更メニュー』が表示されます。
 表示されたメニューの"<u>設定変更</u>"をクリックしてください。

![](_page_6_Picture_5.jpeg)

③『バックアップ転送(変更メニュー選択)』が表示されます。 表示されたメニューの "<u>転送先変更</u>" をクリックしてください。

| バックアップ転送(       | 変更メニュー選択) |
|-----------------|-----------|
| 希望のメニューをご選択ください |           |
| 転送先変更           | 選択        |
| 起動状態変更          | 選択        |
| 暗証番号変更          | 選択        |
| 起動タイマ値変更        | 選択        |
| 転送先情報CSVダウンロード  | 選択        |
|                 |           |

![](_page_7_Picture_0.jpeg)

# バックアップ転送 転送先番号設定

### ④『バックアップ転送 転送先変更(開始)』画面が表示されます。 「転送先電話番号(変更後)」の欄に "<u>転送先としたい電話番号を入力</u>" してください。

| 設定変更開始                                                                      | 翻 実行 完了                             |                      | ログア              | ウト       |                                         |
|-----------------------------------------------------------------------------|-------------------------------------|----------------------|------------------|----------|-----------------------------------------|
| バックアップ転送                                                                    | 送 転送先変更(開                           | 始)                   |                  |          |                                         |
| 転送先設定を行う電話番号をお                                                              | 入力してください                            |                      |                  |          | 注1)「NEXT」をクリックすると次頁へ進みます。(注3)           |
| 「転送先電話番号」が空欄の場合<br>ただし 「基本電話番号(M)」                                          | 、基本電話番号(M)の「転送先電<br>が空欄の場合には転送されません | 話番号」に転送されます          |                  |          | 注2)「BACK」をクリックすると前頁へ戻ります。(注3)           |
| <ul> <li>転送先には、以下の電話番号は設<br/>0120や0800から始まる番号</li> <li>BACK (注2)</li> </ul> | N定できません<br>/OOXYから始まる番号/1XY/一町      | 3の050番号              | NEXT             | (注1)     | 注3)「NEXT」「BACK」で頁遷移後も入力した番号<br>は保持されます。 |
| 电话册号: 03667<br>电话册号                                                         | JUMP ()注4)<br><sup>電話番号種別</sup>     | 転送先電話番号<br>(現在の設定内容) | 転送先電話番号<br>(変更後) |          | 注4) 電話番号入力欄入力後「JUMP」で当該<br>番号の頁へ遷移します。  |
| 0366                                                                        | 基本電話番号(M)                           | 035 (注5)             | 0354             |          | 汁5)「転送生電話来旦(現去の恐宁内索)」 擱け                |
| 0366                                                                        | 基本電話番号(S)                           | 035                  | 0354             |          |                                         |
| 0366                                                                        | 基本電話番号(S)                           |                      | 0254             |          | 現在設定されている転达先が表示されます。                    |
| 0503                                                                        | 星本電話番号(S)<br>基本電話番号(S)              |                      | 0354             |          |                                         |
| BACK (注2)<br>OK キャンイ                                                        | セル                                  |                      | NEXT             | (注1)<br> |                                         |
|                                                                             |                                     |                      |                  |          |                                         |

⑤「転送先電話番号(変更後)」欄に入力後、転送先番号に間違いの無いことを確認した後、 "<u>OK</u>"をクリックしてください。

| 設定変更開始確認                                                                      | 認 実行 完了                                                                         |                       | ログアウト |
|-------------------------------------------------------------------------------|---------------------------------------------------------------------------------|-----------------------|-------|
| バックアップ転送                                                                      | き 転送先変更(開                                                                       | 始)                    |       |
| 転送先設定を行う電話番号を入                                                                | カしてください                                                                         |                       |       |
| 「転送先電話番号」が空幅の場合、<br>ただし 「基本電話番号(M)」カ<br>転送先には、以下の電話番号は設定<br>0120や0800から始まる番号/ | 基本電話番号(M)の「転送先電話<br><sup>1</sup> 空欄の場合には転送されません<br>できません<br>′00XYから始まる番号/1XY/一部 | 5番号」に転送されます<br>の050番号 | NEXT  |
| 电話番号: 03667                                                                   | JUMP                                                                            | 訂送生来转成二               |       |
| 電話番号                                                                          | 電話番号種別                                                                          | (現在の設定内容)             | (変更後) |
| 0366                                                                          | 基本電話番号(M)                                                                       | 035                   | 0354  |
| 0366                                                                          | 基本電話番号(S)                                                                       | 035                   | 0354  |
| 0366                                                                          | 基本電話番号(S)                                                                       |                       |       |
| 0503                                                                          | 基本電話番号(S)                                                                       |                       | 0354  |
| 0503                                                                          | 基本電話番号(S)                                                                       |                       |       |
| BACK                                                                          |                                                                                 |                       | NEXT  |
| OK キャンゼ                                                                       |                                                                                 |                       |       |

STEP 3 バックアップ転送転送先番号設定

⑥『バックアップ転送転送先変更(確認)』画面が表示されます。
"転送先電話番号(変更後)"の設定内容確認後、"OK"をクリックしてください。

| 転送先電話番号<br>(現在の設定内容) | 転送先電話番号<br>(変更後)          | ワーニング                                                                           |                                                                                                    |
|----------------------|---------------------------|---------------------------------------------------------------------------------|----------------------------------------------------------------------------------------------------|
| 0354                 | 0354                      |                                                                                 |                                                                                                    |
| 0354                 | 0354                      |                                                                                 |                                                                                                    |
|                      | 0366                      | 転送元番号と転送先番号が同じです                                                                | 1                                                                                                    |
|                      | 0354                      |                                                                                 | 1                                                                                                    |
|                      |                           |                                                                                 |                                                                                                    |
|                      | *                         | ※ 変更前と変更<br>ワーニングが無                                                             | -<br>後で差分が無いもの、<br>ŧいものについては表示され                                                                                                    |
|                      | (現在の設定内容)<br>0354<br>0354 | (現在の設定内容)     (変更後)       0354     0354       0354     0354       0366     0354 | (現在の設定内容)         (変更後)         ワニークリー           0354         0354         0354           0354         0354         5           0366         転送元番号と転送先番号が同じです         0354           0354         0354         5           0354         0354         5           0354         0354         5           0354         0354         5           0354         5         5           0354         5         5           0354         5         5           0354         5         5           0354         5         5           0354         5         5           0354         5         5           0354         5         5           0354         5         5           0354         5         5           0355         5         5           0354         5         5           0355         5         5           0354         5         5           0355         5         5           0356         5         5           0357         5         5 |

⑦『バックアップ転送 転送先変更(実行)』画面が表示されます。 登録は1番号ごとに実施され、1番号ごとに処理結果と次の処理内容が表示されます。

してください。

- 上段「◆前回分の処理結果」に前回実行分の処理結果が表示されます。
- 下段「◆OKを押すと以下の処理を実行します」に次の処理内容が表示されます。

内容確認後 "OK"をクリックすると登録処理が実行されます。

| 設定変更開始                                                              | 確認 実行 完了       |                      |                              | ログアウト |                        |
|---------------------------------------------------------------------|----------------|----------------------|------------------------------|-------|------------------------|
| バックアップ                                                              | 転送 転送先変更(      | 実行)                  |                              |       |                        |
| 前回分の処理結果                                                            |                |                      |                              |       | ※ "スキップ"をクリックすると当該番号   |
| 電話番号                                                                | 電話番号種別         | 転送先電話番号<br>(現在の設定内容) | 転送先電話番号<br>(変更後)             | 登録結果  | に対する処理は実行されす           |
| 03667                                                               | 基本電話番号(M)      | 0354                 | 0354                         | 正常    | 次の留ちの処理に進移しより。         |
| OKを押すと以下の処理を                                                        | 実行します(1件目/3件中) | )                    |                              |       | ※ "中止" をクリックすると処理済みを除き |
| 电話番号                                                                | 電話番号種別         | 転送先電話番号<br>(現在の設定内容) | 転送先電話番号<br>(変更後)             |       | 主ての処理が中止されより。          |
| 03667                                                               | 基本電話番号(M)      | 0354                 | 0354                         |       |                        |
| 「スキップ」をクリック<br>「中止」をクリックする。<br>・・・・・・・・・・・・・・・・・・・・・・・・・・・・・・・・・・・・ |                |                      | <sup>選に選移します</sup><br>登録中です』 | 画面が   | 表示されます。                |
| 設定変更開始                                                              | 確認実行           | 87 E                 |                              |       |                        |
| バックアップ                                                              | プ転送 転送先        | 変更(実行確               | 認)                           |       |                        |

登録中です

STEP 3

# バックアップ転送 転送先番号設定

⑧『バックアップ転送転送先変更(完了)』画面が表示されます。
「登録結果」欄に全ての処理結果が表示されます。内容をご確認ください。
転送先変更を継続する場合は "<u>転送先変更入力画面に戻る</u>"を、
転送先変更を終了する場合は "<u>メニューに戻る</u>"をクリックしてください。

| 設定変更 | 開始 確認 実行   | 完了     |
|------|------------|--------|
| バック  | ファップ転送 転送券 | 変更(完了) |

#### 転送先変更が完了しました

| 電話番号  | 電話番号種別     | 転送先電話番号<br>(変更前) | 転送先電話番号<br>(変更後) | 登録結果        |
|-------|------------|------------------|------------------|-------------|
| 0366) | 基本電話番号(M)  | 0354             | 0354             | 正常          |
| 0366  | 基本電話番号(S)  | 0354             |                  | スキップ        |
| 0366) | 追加ダイヤルイン番号 |                  | 0366             | エラー:更新失敗    |
| 0366  | 追加ダイヤルイン番号 |                  | 0366             | エラー:転送先番号誤り |
| 0366  | 追加ダイヤルイン番号 |                  | 0366             | エラー:タイムアウト  |
| 03661 | 追加ダイヤルイン番号 |                  | 0366             | 中止          |
| 03661 | 追加ダイヤルイン番号 |                  | 0366             | 中止          |

メニューに戻る転送先変更入力画面に戻る

「登録結果」欄に表示される処理結果

- ◆正常 :問題なく登録された場合に表示
- ◆スキップ :『転送先変更実行』画面にてスキップ対象とした番号に対して表示
- ◆中止 :『転送先変更実行』画面にて中止とした番号および中止とした番号以降の番号に対して表示
- ◆エラー(\*\*):登録処理が失敗した場合に表示

内容は以下の通り

- ・更新失敗 …システムのエラーや一時的に利用できない状態にあった場合に表示
- ・転送先番号誤り…転送先番号が禁止番号などの設定できない番号だった場合に表示
- ・タイムアウト ···ネットワークやサーバ内の障害(高負荷状態など)による時間経過で 登録を失敗した場合に表示

※エラーが表示された場合には"転送先変更入力画面に戻る"をクリックし、再度設定を行ってください。

# バックアップ転送 起動タイマ値変更

セルフページにログインを行なうと画面の左端に『セフルページメニュー』が表示されます。
 表示されたメニューの"バックアップ転送の変更"をクリックしてください。

![](_page_10_Picture_2.jpeg)

STEP 4

※「バックアップ転送サービス」を申込まれていない場合 "バックアップ転送の変更"は表示されません。

『バックアップ転送変更メニュー』が表示されます。
 表示されたメニューの"<u>設定変更</u>"をクリックしてください。

![](_page_10_Picture_5.jpeg)

③『バックアップ転送(変更メニュー選択)』が表示されます。 表示されたメニューの"**起動タイマ値変更**"をクリックしてください。

| 「希望のメニューをご選択くださ」 | U  |
|------------------|----|
| 転送先変更            | 選択 |
| 起動状態変更           | 選択 |
| 暗証番号変更           | 選択 |
| 起動タイマ値変更         | 選択 |
| 転送先情報CSVダウンロード   | 選択 |

![](_page_11_Picture_0.jpeg)

④『バックアップ転送 起動タイマー値変更(開始)』画面が表示されます。 「変更後の起動タイマー値」の欄に "<u>指定範囲内でのご希望値を入力</u>" し、"<u>OK</u>"をクリックしてください。

| (ፑa            | の内容で変更                                            | します                                                       |                                      |                                       |                        |      |  |
|----------------|---------------------------------------------------|-----------------------------------------------------------|--------------------------------------|---------------------------------------|------------------------|------|--|
| ・起<br>・設<br>・指 | 動タイマ値の<br>定可能範囲は2<br>定範囲内の整整                      | 変更には注意してく<br>2秒〜18秒です<br>数値で入力してくた                        | (ださい*<br>ごさい                         |                                       |                        |      |  |
|                | 現在の起                                              | 動タイマー値                                                    | 1                                    | 0 秒                                   |                        |      |  |
|                | 変更後の起                                             | 記動タイマー値                                                   | 1                                    | 5 秒                                   |                        |      |  |
| *<br>超回ま転<br>( | 動タイマ値を<br>線が正常な状<br>た、推奨値よ<br>送が完了せず(<br>推奨値: 4秒/ | 推奨値より小さく間<br>腹においても転送さ<br>り大きく設定した様<br>こ切断されることか<br>〜10秒】 | 設定した場合<br>されることだ<br>ま合、転送ダ<br>がありますの | a、お客さま。<br>があります<br>Eの宅内環境<br>Dでご注意く; | の宅内環境に<br>こよっては<br>ごさい | よっては |  |

#### ※ご注意ください※

- ・起動タイマ値を小さくすると、お客さまの宅内環境 によっては、回線が正常な状態においても転送 されることがあります。また、起動タイマ値を大きく すると、転送先の宅内環境によっては、転送が 完了せずに切断されることがあります。
- ・転送の起動は、「起動タイマ値±0.99秒」
   の範囲で行われます。

⑤ 『バックアップ転送 起動タイマー値変更(確認)』画面が表示されます。 内容を確認後、"OK"をクリックしてください。

| の内容で変更します      |   |
|----------------|---|
| 現在の起動タイマー値 10  | 秒 |
| 変更後の起動タイマー値 15 | 秒 |

⑥『バックアップ転送 起動タイマー値変更(完了)』画面が表示されます。
"変更後の起動タイマー値"を確認し、"メニューに戻る"をクリックしてください。

| 設定変更開始確認          | 完了   |            |
|-------------------|------|------------|
| バックアップ転送 起        | 動夕   | イマー値変更(完了) |
| バックアップ転送の起動タイマー値の | 変更が汚 | 行しました      |
| 変更前の起動タイマー値       | 10   | 秒          |
| 変更後の起動タイマー値       | 15   | 秒          |
| メニューに戻る           |      |            |

STEP 5 バックアップ転送 起動/停止

セルフページにログインを行なうと画面の左端に『セフルページメニュー』が表示されます。
 表示されたメニューの"バックアップ転送の変更"をクリックしてください。

![](_page_12_Picture_2.jpeg)

※「バックアップ転送サービス」を申込まれていない場合 "バックアップ転送の変更"は表示されません。

『バックアップ転送変更メニュー』が表示されます。
 表示されたメニューの"<u>設定変更</u>"をクリックしてください。

![](_page_12_Picture_5.jpeg)

③『バックアップ転送(変更メニュー選択)』が表示されます。 表示されたメニューの "**起動状態変更**" をクリックしてください。

| バックアップ転送(       | 変更メニュー選択 |
|-----------------|----------|
| 希望のメニューをご選択ください |          |
| 転送先変更           | 選択       |
| 起動状態変更          | 選択       |
| 暗証番号変更          | 選択       |
| 起動タイマ値変更        | 選択       |
| 転送先情報CSVダウンロード  | 選択       |
|                 |          |

![](_page_13_Picture_0.jpeg)

④『バックアップ転送 起動状態変更(開始)』画面が表示されます。 「現在の設定」が「未起動」、「変更後の設定」が「起動」であることを確認し、 "<u>OK</u>"をクリックしてください。

| (ックアップ転送ま        | 己動状態変更(開始)        |  |  |
|------------------|-------------------|--|--|
| 現在の設定            | 未起動               |  |  |
| + <b>T</b> % oN+ | 87 <del>8</del> 4 |  |  |

⑤『バックアップ転送 起動状態変更(完了)』画面が表示されます。 「現在の設定」が「起動」となっていることを確認し、"メニューに戻る"をクリックしてください。

| 設定変更開始完了          |           |
|-------------------|-----------|
| バックアップ転送 起        | 動状態変更(完了) |
| バックアップ転送の起動状態の変更設 | 定が完了しました  |
| 現在の設定             | 起動        |
| メニューに戻る           |           |

※バックアップ転送が『起動』状態においても、 起動タイマー値や転送先番号の変更が可能です。

### 「PBリモートコントロール」でのバックアップ転送起動

PBリモートコントロールを利用することでもバックアップ転送の起動を行うことができます。 ご利用に当たっては、お客さまの電話機がプッシュ(PB)回線となっている必要があります。 ダイヤル(DP)回線ではご利用出来ませんのでご注意ください。

 ①右記電話番号へお電話ください。 03-6311-2000 / 050-3116-2000
 ②アナウンス「お客さまの契約電話番号を入力し、最後に#を押してください。」
 ③基本番号(M)を入力し、最後に#を押してください。
 ④アナウンス「バックアップ転送の暗証番号を入力し、最後に#を押してください。」
 ⑤PBリモートコントロールの暗証番号を入力し、最後に#を押してください。
 ⑥アナウンス「バックアップ転送の停止は"0"、バックアップ転送の開始は"1"、 バックアップ転送の開始状況の確認は"8"、操作を終了する場合は"9"をダイヤルしてください。」
 ⑦"1"を押してください。 ⇒ バックアップ転送が起動されます。

![](_page_14_Picture_0.jpeg)

④『バックアップ転送 起動状態変更入力』画面が表示されます。
 「現在の設定」が「起動」、「変更後の設定」が「未起動」であることを確認し、
 "<u>OK</u>"をクリックしてください。

| 変更 開始 完了                                |             |   |
|-----------------------------------------|-------------|---|
| (ックアップ転送 起                              | 動状態変更(開始)   |   |
| の内容で変更します                               |             |   |
| 現在の設定                                   | 起動          |   |
| 変更後の設定                                  | 未起動         |   |
| KJ を押すと、パックアップ転送<br>5しいですか?<br>OK キャンセル | の起動状態を変更します | _ |

⑤『バックアップ転送 起動状態変更完了』画面が表示されます。 「現在の設定」が「未起動」となっていることを確認し、"メニューに戻る"をクリックしてください。

| 設定変更開始完了          |           |
|-------------------|-----------|
| バックアップ転送 起        | 動状態変更(完了) |
| バックアップ転送の起動状態の変更設 | 定が完了しました  |
| 現在の設定             | 未起動       |
| メニューに戻る           |           |

### 「PBリモートコントロール」でのバックアップ転送停止

PBリモートコントロールを利用することでもバックアップ転送の停止を行うことができます。 ご利用に当たっては、お客さまの電話機がプッシュ(PB)回線となっている必要があります。 ダイヤル(DP)回線ではご利用出来ませんのでご注意ください。

①右記電話番号へお電話ください。 03-6311-2000 / 050-3116-2000

②アナウンス「お客さまの契約電話番号を入力し、最後に#を押してください。」

③基本番号(M)を入力し最後に#を押してください。

④アナウンス「バックアップ転送の暗証番号を入力し、最後に#を押してください。」

⑤PBリモートコントロールの暗証番号を入力し最後に#を押してください。

⑥アナウンス「バックアップ転送の停止は"0"、バックアップ転送の開始は"1"、

バックアップ転送の開始状況の確認は"8"、操作を終了する場合は"9"をダイヤルしてください。」 ⑦"O"を押してください。 ⇒ バックアップ転送が停止されます。 STEP 6 バックアップ転送の解約

セルフページにログインを行なうと画面の左端に『セルフページメニュー』が表示されます。
 表示されたメニューの"バックアップ転送の変更"をクリックしてください。

![](_page_15_Picture_2.jpeg)

※「バックアップ転送サービス」を申込まれていない場合 "バックアップ転送の変更"は表示されません。

②『バックアップ転送変更メニュー』画面が表示されます。 表示されたメニューの"<u>解約</u>"をクリックしてください。

バックアップ転送変更メニュー バックアップ転送サービスのご希望のメニューを選択してください

解約

③『バックアップ転送解約(開始)』画面が表示されます。 解約を行う場合は"OK"をクリックしてください。

| 解約      | 開始完了                  |       |
|---------|-----------------------|-------|
| バックア    | アップ転送解約(開             | 開始)   |
| バックアップ斬 | 転送の解約を行います            |       |
| 解約をする場  | <b>昜合は、「OK」ボタンを押し</b> | てください |
| ОК      | キャンセル                 |       |

設定変更

![](_page_16_Picture_0.jpeg)

# STEP 6 バックアップ転送の解約

④『バックアップ転送解約(完了)』画面が表示されます。 解約処理完了です。

"メニューに戻る"をクリックしてください。

| 解約    開始   完了      |   |
|--------------------|---|
| バックアップ転送解約(完了)     |   |
| バックアップ転送の解約が完了しました |   |
| ·                  | _ |

その他

セルフページにログインを行なうと画面の左端に『セフルページメニュー』が表示されます。
 表示されたメニューの"バックアップ転送の変更"をクリックしてください。

![](_page_17_Picture_3.jpeg)

※「バックアップ転送サービス」を申込まれていない場合 "バックアップ転送の変更"は表示されません。

『バックアップ転送変更メニュー』が表示されます。
 表示されたメニューの"<u>設定変更</u>"をクリックしてください。

![](_page_17_Picture_6.jpeg)

③『バックアップ転送(変更メニュー選択)』が表示されます。 表示されたメニューの "転送先情報CSVダウンロード"をクリックしてください。

| クアッ      | プ転送(3                                                    | 変更メニコ                                                                 | 」一選択)                                                                                                    |
|----------|----------------------------------------------------------|-----------------------------------------------------------------------|----------------------------------------------------------------------------------------------------|
| メニューをご道  | 選択ください                                                   |                                                                       |                                                                                                    |
| 変更       |                                                          | 選択                                                                    |                                                                                                    |
| 態変更      |                                                          | 選択                                                                    |                                                                                                    |
|          |                                                          | 選択                                                                    |                                                                                                    |
| イマ値変更    |                                                          | 選択                                                                    |                                                                                                    |
| 青報CSVダウン | シロード                                                     | 選択                                                                    |                                                                                                    |
|          | <b>クアッ</b><br>メニューをご説<br>該変更<br>言変更<br>イマ値変更<br>青報CSVダウン | クアッフ東ム (ダ<br>メニューをご選択ください<br>変更<br>診変更<br>含変更<br>イマ値変更<br>静報CSVダウンロード | クアップ転送(役史メニコーをご選択ください)       支更     選択       該変更     選択       言変更     選択       イマ値変更     選択       青報CSVダウンロード     選択 |

④『ファイルのダウンロード』がポップアップ表示されます。 "<u>保存</u>"をクリックしてください。

その他

| ファイルのダ | א-םעל                                        |                                                                                       | ×  |
|--------|----------------------------------------------|---------------------------------------------------------------------------------------|----|
| ?      | ファイルによっては、コンビ<br>以下のファイル情報に関<br>きない場合は、このファイ | ュータに問題を起こす可能性があります。<br>して疑わしい点がある場合や、発信元が完全に信<br>ルを開いたり保存したりしないでください。                 | 用で |
|        | ファイル名:<br>ファイルの種類:<br>発信元:                   | bkf_YYYYMMDDHHMMSS.csv<br>Microsoft Office Excel CSV 7ฅ41ル<br>ipphone-selfpage.kddijp |    |
|        | ファイルを開くか、ファイル<br>開く(Q)<br>「この種類のファイルで        | をコンピュータに保存するか選択してください。<br>「保存ら」<br>あれば常に警告する(W)                                       |    |

⑤ 『名前を付けて保存』 がポップアップ表示されます。 "保存先およびファイル名を指定"し、"保存"をクリックしてください。

| 名前を付けて保存          |             |                                 |     |          | ? ×     |
|-------------------|-------------|---------------------------------|-----|----------|---------|
| 保存する場所①:          | 🗋 新しいフォルダ 🕻 | 2)                              | •   | 🗢 🗈 💣 📰• |         |
| <b>③</b><br>履歴    |             |                                 |     |          |         |
| <u> ()</u> デスクトップ |             |                                 |     |          |         |
| پ<br>جر تارک      |             |                                 |     |          |         |
| マイ ネットワーク         |             |                                 |     |          |         |
|                   | ファイル名(N):   | bkf_YYYYMMDDHHMMSS.cs           | v   | •        | (第7字(5) |
|                   | ファイルの種類(工): | Microsoft Office Excel CSV ファイル | ••* | •        | キャンセル   |

デフォルトのファイル名は "bkf\_YYYYMMDDHHMMSS.csv"です。

### 【参考\_CSVの出力例】

![](_page_18_Figure_7.jpeg)

①ヘッダ情報1:『契約コード』、『契約者姓名』、『事業所名』、『部署』が表示されます。 ※事業所名、部署はデータ上空白の場合があります。

②ヘッダ情報2:『電話番号』、『転送元電話番号』、『転送先電話番号』が表示されます。
 ③データレコード:ファイル出力時点での登録番号(契約配下の全番号)が表示されます。

#### <u>※ 注意 ※</u>

ExcelでCSVファイルをそのまま開くと、電話番号の1桁目の"0"が自動的に省略されて表示されます。 "0"を表示したい場合は『外部データの取込』で、文字列として取り込んでください。 バックアップ転送の転送動作は下記の通りです。

その他

※転送元の一つの番号に対して、転送設定先は一つの番号のみとなります。

### ■パターン1 全ての番号に対して転送先の設定がある場合

・設定されている転送先番号とおりに転送されます。

| 羊信牛          | 転送先の        | 実際の転送先 |   |
|--------------|-------------|--------|---|
| <b>宿</b> 16元 | 設定の有無転送先の番号 |        |   |
| 親            | あり          | А      | А |
| <b>子</b> ①   | あり          | В      | В |
| 子②           | -② あり C     |        | С |
| 子③           | F3 あり D     |        | D |

### ■パターン2 親番号に転送先が設定され、子番号には設定されていない場合

転送先が設定されていない子番号は、親番号に設定されている
 転送先へ転送されます。

| 羊信步          | 転送先の        | 実際の転送先 |   |
|--------------|-------------|--------|---|
| <b>宿</b> 16元 | 設定の有無転送先の番号 |        |   |
| 親            | あり          | А      | А |
| 子①           | なし          |        | А |
| 子②           | なし          |        | А |
| 子③           | あり          | D      | D |

注)表中の「親番号」はM番号、「子番号」はS番号・ダイヤルイン番号をいいます。

その他

#### ■パターン3 親番号に転送先が設定されていない場合

・転送先が設定されている子番号のみ転送されます。
 ・未設定の番号は通常着信となり転送されません。

| 关后步         | 転送先0  | 宇際の起送せ |                  |
|-------------|-------|--------|------------------|
| <b>宿</b> 信尤 | 設定の有無 | 転送先の番号 | 夫际の転送尤           |
| 親           | なし    |        | 通常着信<br>(転送されない) |
| 子①          | なし    |        | 通常着信<br>(転送されない) |
| 子②          | なし    |        | 通常着信<br>(転送されない) |
| 子③          | あり    | D      | D                |

#### ■パターン4 転送元と転送先に同じ番号を設定している場合

・話中音が返され転送はされません。

| ᆇᇋᅭ | 転送先0  | 宇際の起光生     |                    |
|-----|-------|------------|--------------------|
| 有信先 | 設定の有無 | 転送先の番号     | 美际の転送先             |
| 親   | あり    | А          | А                  |
| 子①  | あり    | <b>子</b> ① | 転送されない<br>(話中音を返す) |
| 子②  | あり    | С          | С                  |
| 子③  | あり    | D          | D                  |

注)表中の「親番号」はM番号、「子番号」はS番号・ダイヤルイン番号をいいます。

その他

他の転送サービス併用時の転送動作①

ー括転送や着信転送(無条件転送・スケジュール転送)と同時にバックアップ転送を起動した場合、一括転送ならびに着信転送が優先されます。

したがって、一括転送、着信転送(無条件転送・スケジュール転送)の転送先設定がある場合にはその転送たに、設定がない場合はバックアップ転送の転送先に転送されます。

■パターン1 全ての番号に対して一括転送の転送先設定がある場合

・優先順位1位である一括転送の転送先へ転送されます。

|     | 一括転送      |            | 着信転送                      |            | バックアップ転送  |            | 実際の    |  |
|-----|-----------|------------|---------------------------|------------|-----------|------------|--------|--|
| 着信先 | 設定の<br>有無 | 転送先<br>の番号 | 設定の<br>有無                 | 転送先<br>の番号 | 設定の<br>有無 | 転送先<br>の番号 | 気隙の転送先 |  |
| 親   | あり        | А          | <b>無条件</b> <sup>(注)</sup> | F          | あり        | К          | А      |  |
| 子①  | あり        | В          | 無条件 <sup>(注)</sup>        | G          | あり        | L          | В      |  |
| 子②  | あり        | С          | なし                        |            | あり        | М          | С      |  |
| 子③  | あり        | D          | スケジュール <sup>(注)</sup>     | Ι          | あり        | N          | D      |  |
| 子④  | あり        | E          | 話中(注)                     | J          | あり        | 0          | E      |  |

### ■パターン2 親番号は一括転送設定されているが、子番号は一括転送がされていない場合

・優先順位1位である一括転送の転送先へ転送されます。一括転送の転送先が設定されていない子番号は 親番号の設定先に転送されます。

|     | 一括転送      |            | 着信転送                      |            | バックアップ転送  |            | 中際の    |  |
|-----|-----------|------------|---------------------------|------------|-----------|------------|--------|--|
| 着信先 | 設定の<br>有無 | 転送先<br>の番号 | 設定の<br>有無                 | 転送先<br>の番号 | 設定の<br>有無 | 転送先<br>の番号 | 美际の転送先 |  |
| 親   | あり        | А          | 無条件 <sup>(注)</sup>        | F          | あり        | К          | A      |  |
| 子①  | なし        |            | <b>無条件</b> <sup>(注)</sup> | G          | あり        | L          | А      |  |
| 子②  | なし        |            | なし                        |            | あり        | М          | А      |  |
| 子③  | あり        | D          | スケジュール <sup>(注)</sup>     | Ι          | あり        | N          | D      |  |
| 子④  | なし        |            | 話中(注)                     | J          | あり        | 0          | A      |  |

注) 無条件: 無条件転送

スケジュール:スケジュール転送 話中:話中転送<同時接続数超過>

※表中の「親番号」はM番号、「子番号」はS番号・ダイヤルイン番号をいいます。

KDDI Proprietary & Confidential.

## ■パターン3 親番号ならびに一部子番号に一括転送が設定されておらず、 着信転送、バックアップ転送の転送先設定がある場合

 ・一括転送の設定があるものは一括転送の転送先へ転送されます。着信転送先(無条件転送・スケジュール 転送)の設定があるものは着信転送の転送先へ、一括転送ならびに着信転送(無条件転送・スケジュール 転送)の設定がないものについてはバックアップ転送の設定先へ転送されます。

・着信転送(話中転送)とバックアップ転送を同時に起動した場合は、状況に応じてそれぞれの転送が起動 されます。

| 着信先 | 一括転送      |            | 着信転送                  |            | バックアップ転送  |            | 中際の              |  |
|-----|-----------|------------|-----------------------|------------|-----------|------------|------------------|--|
|     | 設定の<br>有無 | 転送先<br>の番号 | 設定の<br>有無             | 転送先<br>の番号 | 設定の<br>有無 | 転送先<br>の番号 | 美际の転送先           |  |
| 親   | なし        |            | 無条件                   | F          | あり        | к          | F                |  |
| 子①  | あり        | В          | 無条件                   | В          | あり        | L          | В                |  |
| 子②  | なし        |            | なし                    |            | あり        | М          | М                |  |
| 子③  | なし        |            | なし                    |            | なし        |            | 通常着信<br>(転送されない) |  |
| 子④  | なし        |            | スケジュール <sup>(注)</sup> | Ι          | あり        | Ν          | Ι                |  |
| 子⑤  | なし        |            | 話中(注)                 | J          | あり        | 0          | J                |  |

注) 無条件: 無条件転送

スケジュール:スケジュール転送 話中:話中転送<同時接続数超過>

※表中の「親番号」はM番号、「子番号」はS番号・ダイヤルイン番号をいいます。

その他